## Приложение № 2 "Установка RunpaySigner"

из Правил использования системы дистанционного обслуживания "RunPay for Business" Версия 1.0 (2024 г.)

Шаги по установке программы Runpay Signer:

- 1) Предварительно сохраните файл сертификата в определенной папке на компьютере. Если файл сертификата на USB флешке, то подключите устройство к компьютеру.
- 2) Скачайте установочный файл последней версии "RunpaySigner-setup1.x.x.exe" с pecypca <u>r4b.runpay.md/instr/download/</u>
- 3) По завершении скачивания, двойным кликом мышки запустите файл на установку (в случае отсутствия привилегированных прав на установку программ, обратитесь к вашему Администратору).

| Setup - RunpaySigner 1.0.4 – X  Select Destination Location Where should RunpaySigner be installed? Setup will instal RunpaySigner into the following folder. To continue, dick Next. If you would like to select a different folder, dick Browse. Citypogram Files (x80)(RunpaySigner Browse                                                                                                    | Setup - RunpaySigner 1.0.4       —       X         Select Start Menu Folder       Where should Setup place the program's shortcuts?       Image: Construct of the program's shortcuts in the following Start Menu folder.         Setup       Setup will create the program's shortcuts in the following Start Menu folder.       To continue, dick Next. If you would like to select a different folder, dick Browse.         RunpaySigner       Browse |
|----------------------------------------------------------------------------------------------------|----------------------------------------------------------------------------------------------------|
| At least 148,0 MB of free disk space is required.                                                                                                    | Don't create a Start Menu folder      Back Next Cancel                                                                                                    |
| <ul> <li>Setup - RunpaySigner 1.0.4 – ×</li> <li>Ready to Install         Setup is now ready to begin installing RunpaySigner on your computer.         Setup is now ready to begin installing RunpaySigner on your computer.         Setup is now ready to begin installing RunpaySigner on your computer.         Setup is now ready to begin installing RunpaySigner on your computer.         Setup is now ready to begin installing RunpaySigner on your computer.         Setup is now ready to begin installing RunpaySigner on your computer.         Setup is now ready to begin installing RunpaySigner         Start Menu folder:         RunpaySigner         Start Menu folder:         RunpaySigner         Start Menu folder:         Create a desktop shortcut         </li> </ul> | Setup - RunpaySigner 1.0.4 -  Completing the RunpaySigner Setup Wizard Setup has finished installing RunpaySigner on your computer. The application may be launched by selecting the installed shortcuts. Click Finish to exit Setup. ✓ Launch RunpaySigner                                                                                                    |
| Back Install Cancel                                                                                                    | Einish                                                                                                    |

"RunpaySigner"

- 4) Последовательно подтвердите все шаги, на этапе установки программы. В итоге
  - у вас на компьютере должно появиться приложение All Apps Documents Web Best match RunpaySigner App Search the web
- 5) Запустив программу, появится иконка в tray панели Windows (внизу справа)

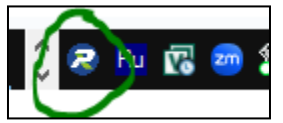

6) Надо нажать правой кнопкой мышки по этой иконке и выбрать в контекстном меню "Settings > Open"

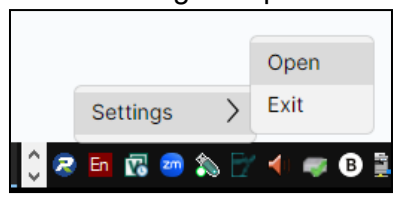

7) Появится интерфейс программы для авторизации, где следует ввести логин и пароль Пользователя.

| RunpaySigner 1.0.5 |                                        | - | × |
|--------------------|----------------------------------------|---|---|
|                    |                                        |   |   |
|                    | national payment system                |   |   |
|                    | Password                               |   |   |
|                    |                                        |   |   |
|                    | support@paymaster.md (+373) 60-608-886 |   |   |
|                    |                                        |   |   |

 После успешного входа, следует нажать кнопку "Install" для открытия окна "Обзора файлов на компьютере", выбрать файл с сертификатом (см.п.1), подтвердить его добавление и ввести "пароль сертификата"

| <ul> <li>&gt; Сертификаты пользователя</li> <li>Дата выдачи</li> <li>Пата окончания</li> <li>Вылано</li> <li>Статус</li> <li>Действия</li> <li>Ф. Certificate password</li> <li>Enter the ertificate password</li> <li>Install</li> </ul> | RunpaySigner     |                               |           | - 🗆 X     |
|----------------------------------------------------------------------------------------------------|------------------|-------------------------------|-----------|-----------|
| Дата выдачи Пата окончания Вылано Статус Действия<br>© Certificate password<br>Enter the ertificate password<br>****                                                                                                    | > Сертифика      | аты пользователя              |           | — У Выйти |
| 01.04.2019 14:44 Enter the ertificate password Install                                                                                                    | Дата выдачи      | Пата окончания Вылано.        | Статус    | Действия  |
|                                                                                                    | 01.04.2019 14:44 | Enter the ertificate password | ]         | Install   |
| OK Cancel                                                                                                    |                  |                               | OK Cancel |           |

При совпадении пароля и успешной установки Пользователь увидит сообщение

| Message                              |    |
|--------------------------------------|----|
| Certificate is installed successful! |    |
|                                      | ок |
|                                      |    |

В списке появится запись об успешно установленном Сертификате, с информацией о сроке его действия, кем выпущен сертификат и статус.

| > Сертификаты       | пользователя        |          |           | 📕 🗸 Выйти        |
|---------------------|---------------------|----------|-----------|------------------|
| Дата выдачи         | Дата окончания      | Выдано   | Статус    | Действия         |
| 01.04.2019 14:44:11 | 26.10.2028 15:38:25 | suing CA | Installed | Subscribe Delete |

При данной ситуации Приложение может быть использовано Пользователем системы R4B для подписания ПП цифровой подписью.